# 湖南省公共就业服务系统

# 求职创业补贴 (学生手机端申请)

# 操作手册

创智和宇信息技术股份有限公司

二〇二三年八月

|   |                      | 目 | 录 |  |
|---|----------------------|---|---|--|
| 1 | 求职创业补贴申请             |   | 3 |  |
|   | 1.1 申请入口<br>1.2 申请填写 |   |   |  |
| 2 | 求职创业补贴申请记录查询         |   | 9 |  |
|   | 2.1 申请记录查询           |   |   |  |
|   | 2.2 打印申请表            |   |   |  |

## 1 求职创业补贴申请

## 1.1 申请入口

功能描述:学生微信关注'湘就业'公众号,进入'高校毕业生专区'申请求职创业 补贴。

#### 湘就业登录:

登录本人微信,点击右上角'搜索',输入'湘就业',查询到湘就业公众号,点击并关注;

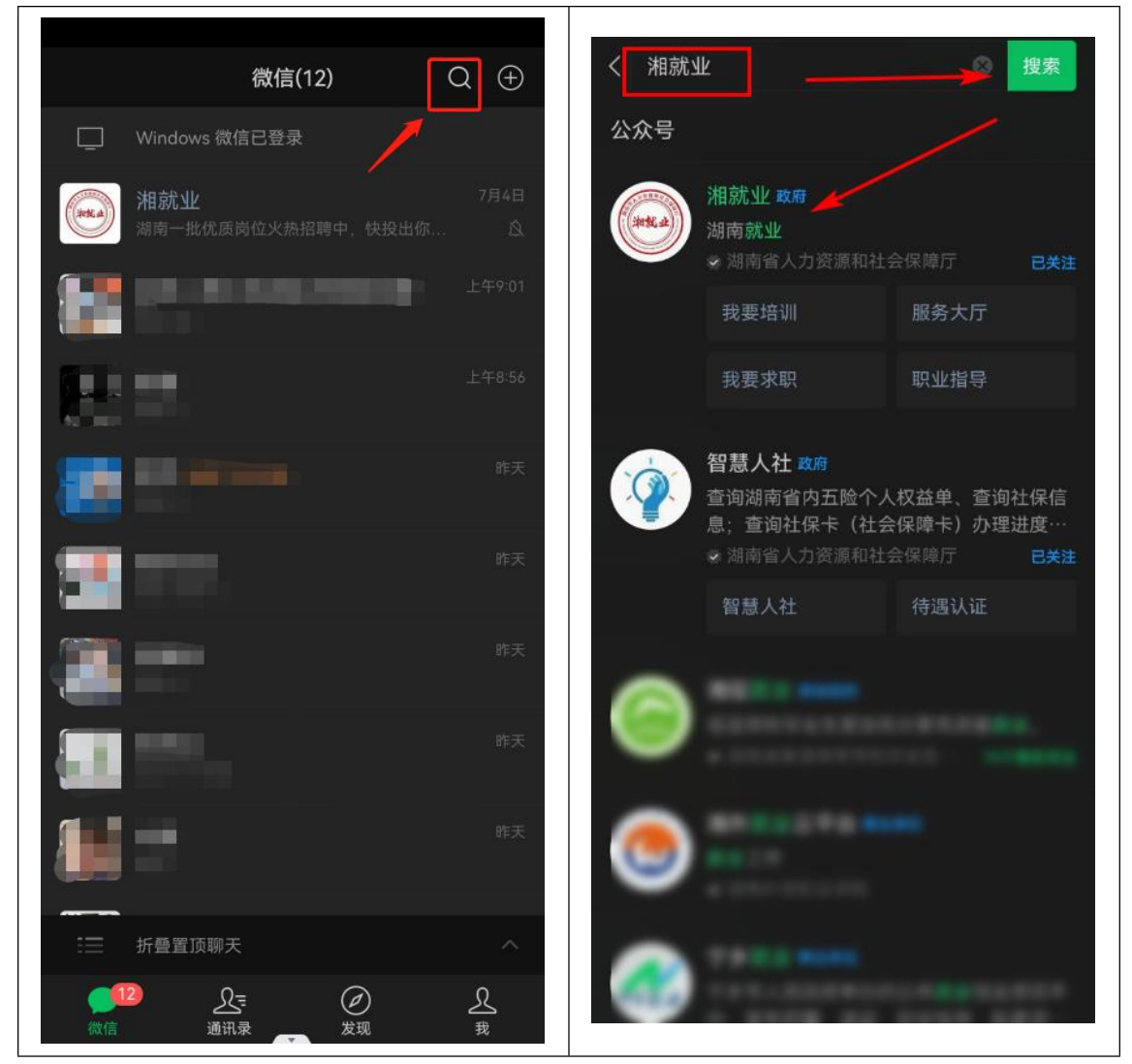

| く 湘就业 & ? <u>久</u>                                                                                     | ••••••••••••••••••••••••••••••••••••••• |
|----------------------------------------------------------------------------------------------------|-----------------------------------------|
| 中午12:05                                                                                                |                                         |
| 湘就业要求使用你的地理位置, <b>允许使用</b>                                                                             | JIZIYX UNIVERSITY<br>Service James 11   |
| <ul> <li>您好,欢迎关注湖南省人社厅官方<br/>就业信息平台——湘就业。想就业,</li> <li>"湘就业"来帮您。一目了然了解<br/>全省重点企业、每天更新招聘信息。</li> </ul> |                                         |
| 就业还是家乡好,总有一岗适合您。<br>详情请见菜单栏 "求职招聘",<br>感谢您的关注!                                                         | 我要求职                                    |
| 我要求职 >> の 请点此<br>我要招聘 >> の 请点此                                                                         |                                         |
|                                                                                                    | 查询企业    查询岗位                            |
|                                                                                                    | 我要见习                                    |
| <hr/>                                                                                                  |                                         |
| 高校毕业生专区                                                                                                | 见习岗位查询 见习服务机构 见习政策                      |
| 职业指导                                                                                                   | 政策经办                                    |
| 服务大厅                                                                                                   |                                         |
| 互动交流                                                                                                   | 求职创业补贴 灵活就业社保补 政策解读 贴                   |
| ■ 求职招聘 = 培训创业 = 服务大厅                                                                                   | 我要创业                                    |

### 1.2 申请填写

#### 功能描述:

学生通过湘就业实名制登录后填写求职创业补贴申请并提交到学校进行审核。

#### 湘就业账号实名制登录:

点击'立即申请',第一次登录系统提示填写实名制认证信息,请准确填写本人姓名、身份 证号、手机号信息,填写验证码,点击'确认';

完成实名制认定信息确认后,点击'立即申请',系统读取实名认定个人信息,填写申请手 机号,点击确认;

| く 求职创业补贴申请 ・・・  ・                 | く 求职创业补贴申请 ・・・ ④                                                               |
|-----------------------------------|--------------------------------------------------------------------------------|
| <b>补贴申请</b> • 补贴申请成功,可在申请记录查询     | <b>补贴申请</b> • 补贴申请成功,可在申请记录查询                                                  |
| <b>求职创业补贴网上申请</b><br>发起求职创业补贴网上申请 | 京 求职创业补贴网上申请<br>发起求职创业补贴网上申请                                                   |
| <b>申请记录查询</b><br>查询我的申请记录         | 申请记录查询<br>查询我的申请记录 立即查询                                                        |
| 温馨提示                              | 温馨提示                                                                           |
| ● 应届毕业生一次性求识创业补贴发放对<br>象:         | 应届毕业生一次性求职创业补贴发放对象:<br>在毕业年度有就业创业意愿并识极求职创业的低保家<br>庭、贫困残疾人家庭、脱贫家庭和特困人员中的高校      |
| 填写实名制认证信息                         | 毕业生和中等职业学校(含打工院校)毕业生,残<br>疾、孤儿及获得国家助学贷款的高校毕业生和中等职<br>业学校(含技工院校)毕业生。按照每人1500元标准 |
| 姓名 请输入姓名                          | 请填写申请人信息    ×                                                                  |
| <b>身份证号</b> 请输入身份证号               |                                                                                |
| 手机号码 请输入手机号码                      | 身份证号                                                                           |
| 图形码 请输入图形验证码 6026                 | 手机号码                                                                           |
| 确认                                | 确认                                                                             |

#### 求职创业补贴申请基本信息填报:

点击'立即申请'进入基本信息页面,如实填写本人基本信息,申报类型选择后由系统进行 人员身份大数据校验,校验结果供学校和人社部门审核参考,选择低保家庭、贫困残疾人家 庭、脱贫家庭申报类型需要录入家庭成员信息;

| 基本信息            |               | 基本信息            |                |  |
|-----------------|---------------|-----------------|----------------|--|
| 申请信息详情          | ••• •         | く 申请信息详情        | (              |  |
| 🔼 人员信息          |               | *民族             | 汉族             |  |
|                 |               | *申报类型           | 请选择申报类型        |  |
| 姓名:<br>身份证号码:   | <b>=</b>      | *就业创业意向         | 请选择就业创业意向      |  |
|                 |               | *期望薪资           | 请选择期望薪资        |  |
| ● 申请信息          |               | *推荐岗位专业<br>对口需求 | 请选择推荐岗位专业对口需求  |  |
| 基本信息 字校         | 信息 开尸行信息 附件资料 | *就业地点           | 请选择就业地点        |  |
| *身份证号码 *姓名      | 100           | *想参加的职业<br>指导课程 | 请选择想参加的职业指导课程  |  |
| *性别             |               | *手机号码           | The Rev Passel |  |
| *民族             | 18            | *入学前户籍地         | 请选择户籍地 >       |  |
| *申报类型           | 请选择申报类型       | QQ号码            | 请输入QQ号码        |  |
| *就业创业意向         | 请选择就业创业意向     | 电子邮箱            | 请输入电子邮箱        |  |
| *期望薪资           | 请选择期望薪资       | *家庭地址           | 请输入家庭地址        |  |
| *推荐岗位专业<br>对口需求 | 请选择推荐岗位专业对口需求 | 201027024       | 下一步            |  |
| *就业地点           | 请选择就业地点       |                 |                |  |

#### 求职创业补贴申请学校信息填报:

点击'学校信息',如实填写本人基本就读/毕业学校信息,选择对应毕业院校和所在院系, 在院系信息不正确时,请联系所在院校维护院系信息后再进行申请;

#### 求职创业补贴申请开户行信息填报:

点击'开户行信息',如实填写本人开户银行信息,选择对应开户银行,开户银行请查询选择银行名称,无对应名称银行的请选择同行上级银行名称申请,如 XX 市 XX 县农村商业银行,找不到县级名称时,请使用 XX 市农村商业银行,

| 学校信              | 這息         | 开户行                                                                     | 行信息                                              |
|------------------|------------|-------------------------------------------------------------------------|--------------------------------------------------|
| < 申请信息详情         | ••• •      | く 申请信息详情                                                                | •• •                                             |
| 3 人员信息           |            | 姓名: 刘松柏<br>身份证号码: 430903198                                             | 311129067                                        |
| 姓名:<br>身份证号码:    |            |                                                                         | <b>开户行信息</b> 附件资料<br>请选择开户银行                     |
| 申请信息             |            | *开户支行                                                                   | 请输入开户支行                                          |
| 基本信息 <b>学校信息</b> | 开户行信息 附件资料 | *开户户名                                                                   | 10.0                                             |
| *毕业院校            | 请选择毕业院校    | *银行账号                                                                   | 请输入银行账号                                          |
| *所在院系            | 请选择所在院系    | 注意:以下为银行正确填写                                                            | 方式(信息仅供参考)                                       |
| *专业              | 请选择专业      | 开户银行:中国银行                                                               | ●打新区4/示)                                         |
| *学号              | 请输入学号      | 开户户名:张某某                                                                | 8/LW(C/J1J)                                      |
| *学历              | 请选择学历      | 银行账号: 123456789<br>温馨提示:                                                |                                                  |
| 上一步              | 下一步        | 1、开户户名要与申请本人幼<br>2、请认真填写核实银行卡3<br>填写错误将会造成补贴申请<br>3、如果您不清楚开户支行f<br>话咨询。 | 性名一致。<br>开户支行与账号信息是否准确,<br>失败。<br>言息,可拨打相关银行的客服电 |
|                  |            | 上一步                                                                     | 下一步                                              |

#### 求职创业补贴申请附件资料上传:

点击'附件资料',所有困难类型都需要如实上传对应困难人员类型证明材料,存在多张证明材料时,请多次点击上传;困难类型为低保家庭、贫困残疾人家庭、脱贫家庭需要再上传户口本(家庭关系证明)材料;

#### 求职创业补贴申请提交:

基本信息、学校信息、开户行信息、附件资料信息完整填写和上传后,点击提交,向所在学校提交求职创业补贴申请,待学校审核。

| 附件资料上传                                                                                                    |                                                                                                    | 申请提交                                                                         |                                    |
|----------------------------------------------------------------------------------------------------|----------------------------------------------------------------------------------------------------|------------------------------------------------------------------------------|------------------------------------|
| く 申请信息详情                                                                                                  | ••• •                                                                                                | < 申请信息详情                                                                     | ••• •                              |
| 4.3 人员信息                                                                                                  |                                                                                                    | 姓名:<br>身份证号码:                                                                |                                    |
| 姓名:<br>身份证号码:                                                                                             |                                                                                                    | <ul> <li>申请信息 "申报类型"人员</li> <li>不通过</li> <li>基本信息 学校信息 开户行信</li> </ul>       | <b>身份大数据校验</b><br>息 附件资料           |
| 申请信息 "申报类型"人员员<br>不通过 基本信息 学校信息 开户行信, 说明:低保家庭、贫困残疾人家庭、 上传户口本(家庭关系证明)和困难 材料;孤儿、残疾人、获得国家助学员只需要上传困难人员类型证明材料; | <ul> <li>份大数据校验</li> <li>即件资料</li> <li>脱贫家庭需要</li> <li>人员类型证明</li> <li>贷款、特困人</li> <li>4。</li> </ul> | 说明:低保家庭、贫困残疾人家庭、<br>上传户口本(家庭关系证明)和困惑<br>材料;孤儿、残疾人、获得国家助学<br>员只需要上传困难人员类型证明材料 | 脱贫家庭需要<br>推人员类型证明<br>学贷款、特困人<br>学。 |
| 困难人员类型 <b></b> 证明材料                                                                                       |                                                                                                    | 奏型 止明<br>材料                                                                  |                                    |
| 户口本(家庭<br>关系证明)                                                                                           |                                                                                                    | 户口本(家庭<br>关系证明)                                                              |                                    |
| 上一步                                                                                                    | 提交                                                                                                   | 上一步                                                                          | 提交                                 |

# 2 求职创业补贴申请记录查询

## 2.1 申请记录查询

功能描述:学生通过湘就业实名制登录后查询本人求职创业补贴申请记录,查看审核进度。

#### 申请记录查询:

点击'立即查询',系统读取实名认定个人信息,填写申请时填写的手机号,点击确认;查 询补贴申请记录,可查询到审核状态,点击申请记录,可查询本人申请填写信息记录;

| 查询                                                                                                    |                                                                                         | 申请记录                                                                                                    |       |
|----------------------------------------------------------------------------------------------------|-----------------------------------------------------------------------------------------|----------------------------------------------------------------------------------------------------|-------|
| 求职创业补贴申请</th <th>•• •</th> <th>く登记记录列表</th> <th>••• •</th>                                                       | •• •                                                                                    | く登记记录列表                                                                                                    | ••• • |
| <ul> <li>补贴申请</li> <li>● 补贴申读</li> <li>● 和助中请</li> <li>● 加请记录查询</li> <li>● 前请记录查询</li> <li>● 直询我的申请记录</li> </ul> | 功,可在申请记录查询<br>立即申请<br>立即查询<br>• <b>站发技权对象:</b><br>· · · · · · · · · · · · · · · · · · · | <ul> <li>3 人员信息</li> <li>姓名</li> <li>身份证</li> <li>3 补贴申请记录</li> <li>         ● 林贴申请记录     </li> <li>         ■ 核状态: 申报中     </li> <li>         毕业院校:         毕业空院校:         毕业空院校:         単規英型: 脱贫家庭(原建档立卡贫困家庭):         →贴金额(元): 1500     </li> </ul> |       |
|                                                                                                    | (中1)生和中专时<br>(每,人1500元标准                                                                |                                                                                                    | 打印申请表 |
| 姓名                                                                                                    |                                                                                         |                                                                                                    |       |
| 身份证号                                                                                                    |                                                                                         |                                                                                                    |       |
| 手机号码                                                                                                    | 13678676667                                                                             |                                                                                                    |       |
| 确认                                                                                                    | ]                                                                                       |                                                                                                    |       |

在审核状态为'学校驳回'和'学校审批不通过'状态时,学生可以点击申请进行修改重新 提交。

| 驳回或审批                                                                              | 不通过    | 修改提う                                                                                                    | ٤     |
|------------------------------------------------------------------------------------|--------|----------------------------------------------------------------------------------------------------|-------|
| く 登记记录列表                                                                           | •• 0   | く 登记记录列表                                                                                                    | •• 0  |
| <b>人员信息</b><br>姓名<br>身份证                                                           |        | 4 人员信息<br>姓名                                                                                                    |       |
| 补贴申请记录                                                                             |        | 补贴申请记录                                                                                                    |       |
| 审核状态: 学校驳回<br>审核不通过原因:<br>毕业院校:<br>毕业年度: 2024<br>申报类型: 脱贫家庭(原建档立-<br>补贴金额(元): 1500 | 卡贫困家庭) | <ul> <li>审核状态: 学校驳回</li> <li>审核不通过原因:</li> <li>毕业院校:</li> <li>毕业年度: 2024</li> <li>申报类型: 脱贫家庭(原建档立</li> <li>补贴金额(元): 1500</li> </ul> | 贫困家庭) |
|                                                                                    | 打印申请表  |                                                                                                    | 打印申请表 |
|                                                                                    |        | 点击此申请可修改                                                                                                    | 重新提交  |
|                                                                                    |        |                                                                                                    |       |

### 2.2 打印申请表

**功能描述**:学生通过湘就业实名制登录后查询本人求职创业补贴申请记录,查看审核进度, 下载申请表进行打印。

#### 打印申请表:

点击'立即查询',系统读取实名认定个人信息,填写申请时填写的手机号,点击确认;查 询补贴申请记录,在完成申报后,点击'打印申请表',点击复制下载链接到外部浏览器中 下载排版后打印(电脑或手机自带浏览器下载,微信等非浏览器 APP 中无法下载); 如果有驳回或审批不通过重新提交时,请提交后再次点击打印申请表下载新的申请表打印。

| < 登记记录列表 ・・・ ●                | く登记记录列表                                                                      | •• •     |
|-------------------------------|------------------------------------------------------------------------------|----------|
| 人员信息<br>姓名<br>身份证             | 人员信息<br>姓名<br>身份证                                                            |          |
| <ul> <li>         •</li></ul> | ★ 补贴申请记录 申核状态: 申报中 毕业院校: 毕业院校: 毕业年度: 2024 申报类型: 脱贫家庭(原建档立卡贫国家庭 补贴金额(元): 1500 | 打印申请表    |
|                               | 请复制以下链接在外部浏览器中打开                                                             | <br>点击复制 |